## ダウンロード方法

当商品を使うためには、「Smart TV Box 日本語入力 by FSKAREN」をダウン ロードしてください。(無料) ホーム画面から下ボタンを押した後に「マーケット」 エリアを選択し、下記の手順に従って「みんなのアプリ」からダウンロードして ください。

みんなのアプリ

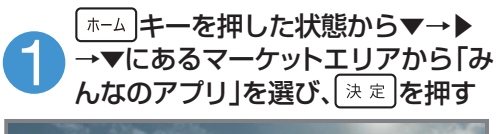

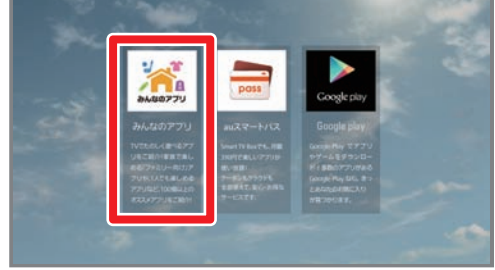

#### 3 ▼▲で「SmartTVBox日本語入力by FSKAREN」を選び、決定を押す

| 写真・ビデオ              | あなたの街のネットスーパー<br>あなたの街のネットスーパーをご紹介いたします!               | > |
|---------------------|--------------------------------------------------------|---|
| グルメ・レシビ             | (フィルター (ショートカット)<br>取りできるインターネット新聞をご用用                 | > |
| 教育                  | 本ットペッパー グルメ HD<br>日本副大阪のダルメ開設InvestVibit               | > |
| ベビー・キッズ             | みんなのアプリ<br>Senar IV Bandfet Dat ススメアプリ                 | > |
| 書籍・雑誌<br>auサポート・ツール | systemforがぞくカレンダー<br>単原かつなかるカレンダーアプリのリモコンショートカットアプリ    | > |
| くその他                | Smart TV Box日本語入力 by FSKAREN * - ボード・ゲールバッド前在の日本語入力ソフト | > |

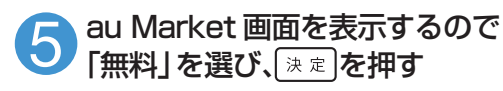

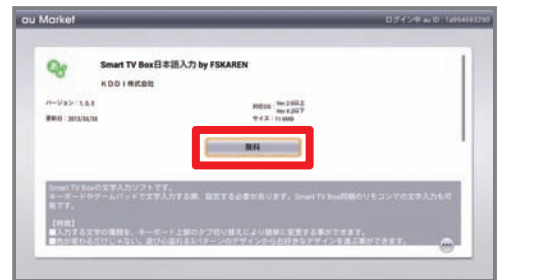

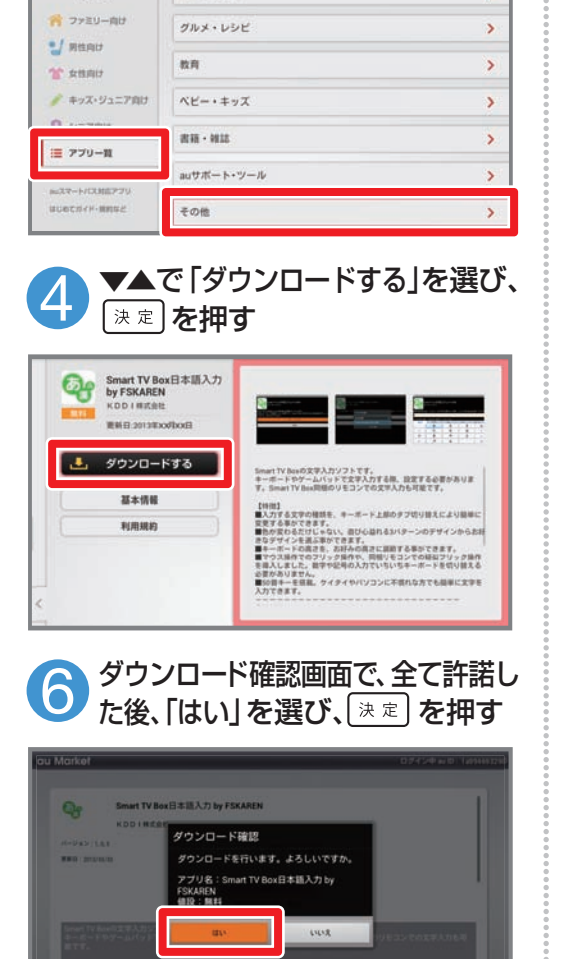

▼▲で「アプリー覧|を選び、▶を

押し『その他』を選び、決定しを押す

実際・ビデオ

# ダウンロード後の設定方法

#### ホーム画面から下ボタンを押し「アプリ」エリアを選択した後に、以下の操作を 行ってください。

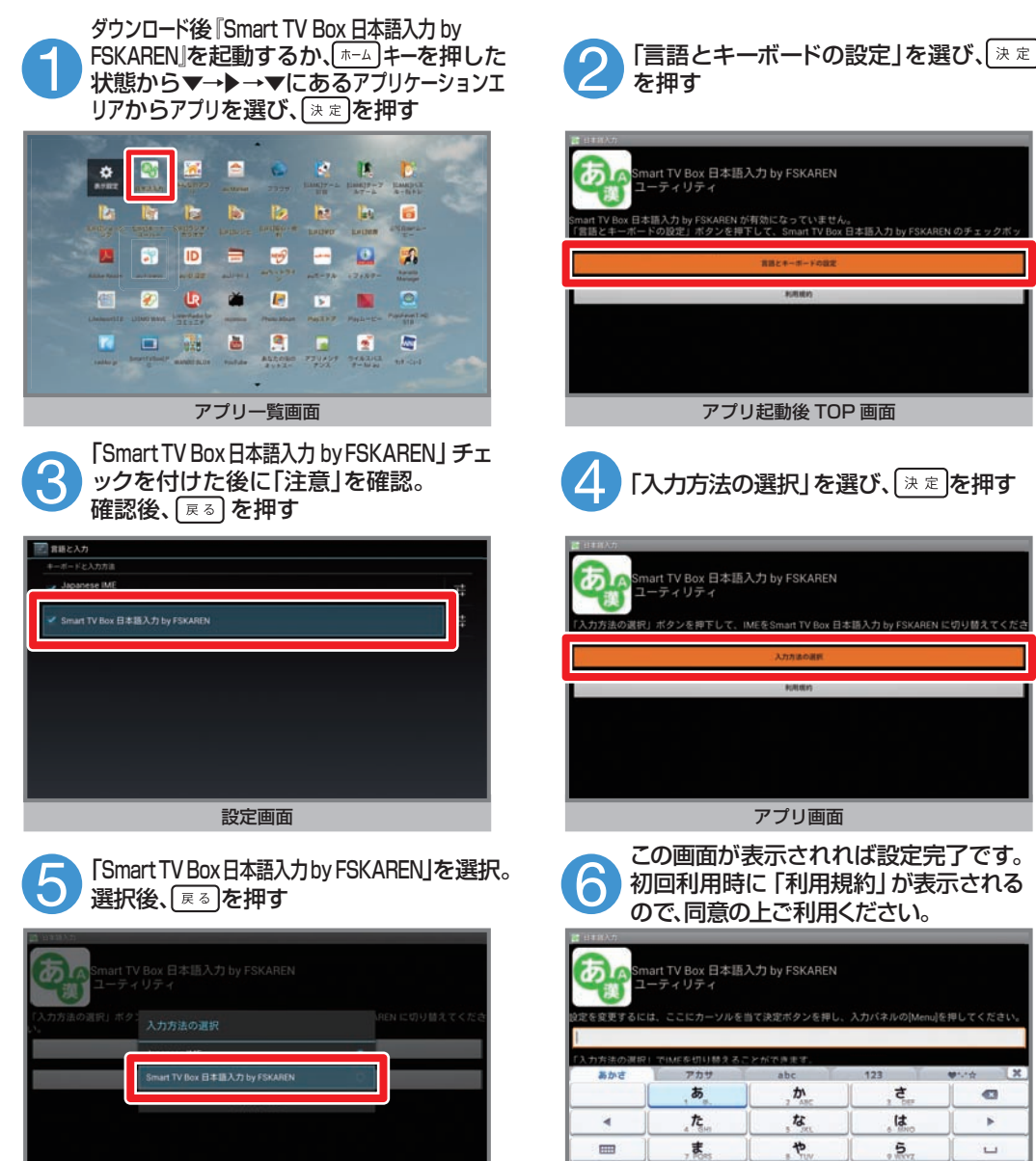

Smart TV Box 日本語入力 by FSKAREN

.

Menu

設定画面

わ

アプリ画面

### 当商品を接続する前に

- (1) 裏面の「ダウンロード方法」「ダウンロードの設定方法」の通りに「Smart TV Box 日本語入力 by FSKAREN』のダウンロードおよび設定を行ってください。 (すでに設定してある場合は必要ありません)
- ② 一度 Smart TV Box 付属リモコンから [GameNow] を選び、決定を押してく ださい。初回起動時のみ、『キー最適化処理』を行います。「初期設定に成功しま した。ゲームパッド接続中の場合は、ゲームパッドを抜き差ししてください。」と 表示されたら、決定を押し、GameNowの登録、または終了に進んでください。 『キー最適化処理』によりゲームパッドの 2キー が [決定] 動作になります。
- ③ 上記まで完了した段階で、ゲームパッドを Smart TV Box に接続してください。 (既にゲームパッドを Smart TV Box に接続していた場合は一度抜き差しを実施 してください)

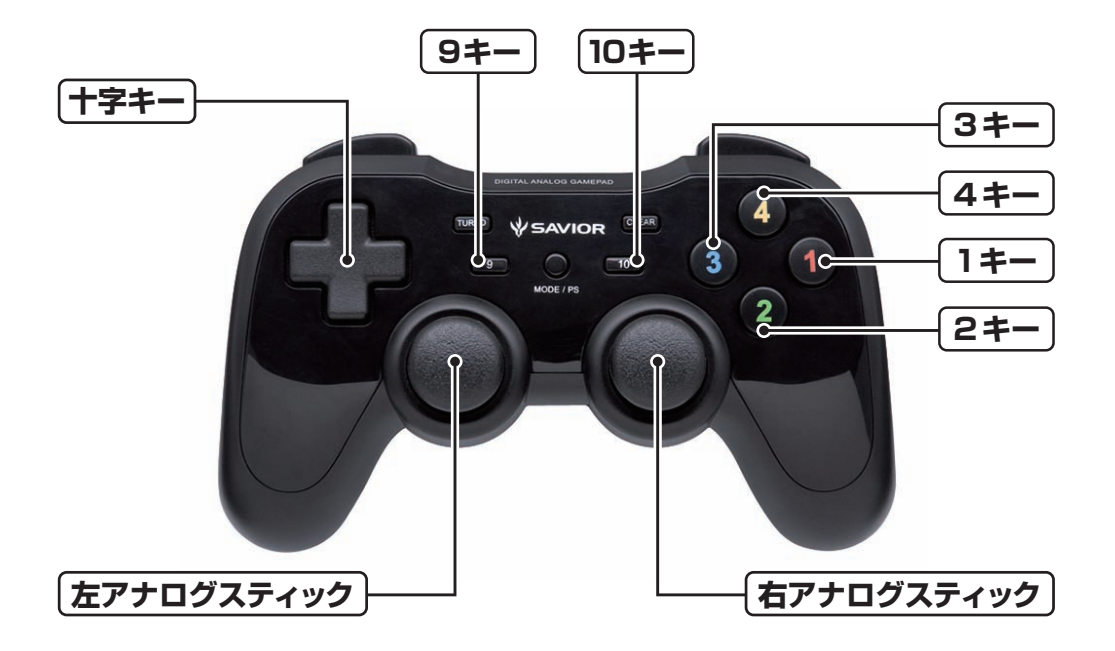

GameNowの提供エリアは、一部のケーブルテレビ局に限定されています。 詳しい提供エリアについては、GameNow公式サイトをご確認ください。

http://about.ugamenow.com/japan/stvb/

### 当商品を接続したときに使えるキー

| 対応キー                                                         | 基本動作            |
|--------------------------------------------------------------|-----------------|
| 1+-                                                          | <b>戻る</b> *1    |
| 2‡-                                                          | 決定              |
| 3+-                                                          | <b>戻る</b> *1 *2 |
| 4+-                                                          | <b>決定</b> *1 *2 |
| (左アナログスティック) (1)」または (十字キー) いしょ                              | 上               |
| <b>左アナログスティック</b> (1) 下 または (十字キー) (1) 下                     | Т               |
| <b>左アナログスティック</b> たまたは 十字キー いた                               | 左               |
| <b>「左アナログスティック」</b> → <sub>右</sub> または (十字キー) ひ <sub>右</sub> | 右               |
| 9キー + 10キー 同時押し                                              | ホーム             |

- \*1 アプリケーションによっては個別のキーが割り当てられていることがあるため、上記のキーを押した時の動作 と異なる場合があります
- \*2 GameNowでは原則利用しません
- \*3 ゲームパッドではメニューキー、チャンネルキー、色キー等は利用できません
- \*4 ゲームパッドではブラウザ操作等、正常に操作できない場合があります。その場合はSmartTV Box付属リモ コンをご利用ください

### GameNow 限定の特殊動作キー

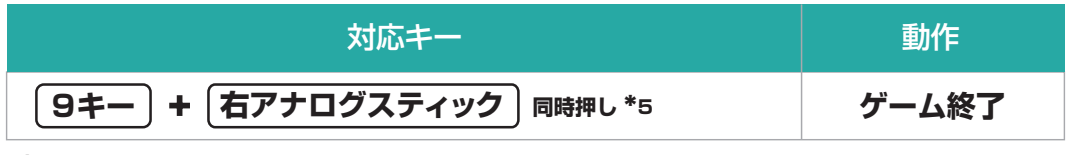

\*5 左右アナログスティックは真下に押すことでボタンとして動作します

\*6 その他、各ゲーム毎の対応キー表をご参照ください

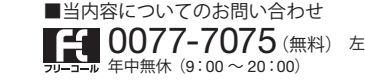